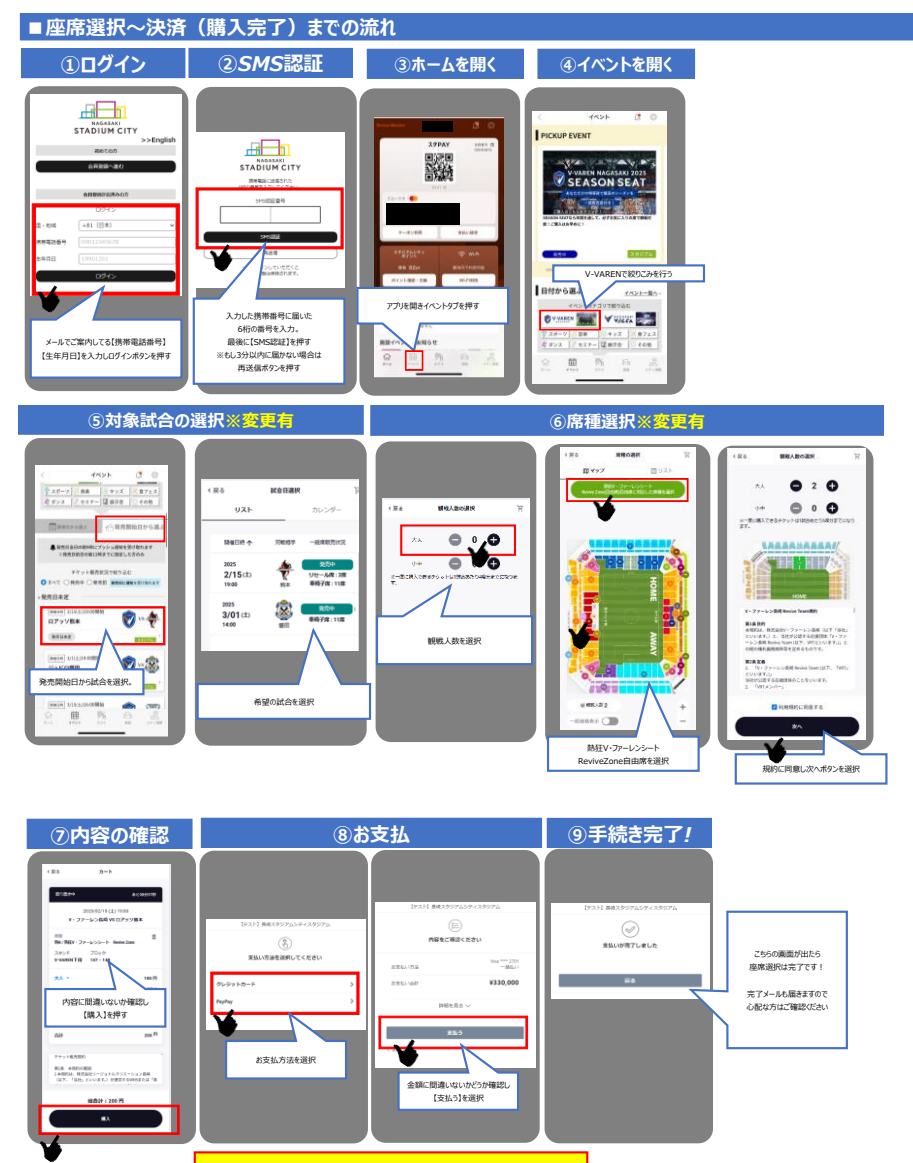

購入されますと、いかなる場合でも変更・キャンセルはできませんのでご注意ください。